## Member Profile

In addition to the basic information provided when registering your account, you can edit your basic information and enter university information, members profile information, employment information, Society of Actuaries information, General Actuarial Information and volunteering opportunity information.

- I. After signing in, point your internet browser to <u>www.chicagoactuarialassociation.org</u> and click on the Profile link (circled red below in Figure 11)
- II. Select the Profile tab below your picture, and either view or edit your information (circled red below in Figure 11). Certain address fields for your university and employer will auto-complete based on Google Maps.
- III. You can upload a picture to your profile by selecting the "Change Profile Photo" option.

| 📕 Test User   Extended Profil 🗙 |                                                                                                    | - • ×                                                 |
|---------------------------------|----------------------------------------------------------------------------------------------------|-------------------------------------------------------|
| ← → C fi 🗋 chicago              | pactuarialassociation.org/member-info/testuser/profile/edit/group/1/                                                                                                    | ☆ =                                                   |
| Health Cor.                     | 🗋 Resources for Agent 🖮 www.ahip.org/Conf 🚻 Admissions - Wisco 🧃 Life Sciences 🛛 Stochastic process 🧔 R Language Definition                                                                                                    | n     Q <sup>D</sup> <sub>x</sub> Financial Economics |
|                                 | Connecting Chicagoland Actuaries                                                                                                    |                                                       |
| _                               | HOME EVENTS REGISTRATION MEMBERSHIP PROFILE GROUPS ABOUT CONTACT                                                                                                    | -                                                     |
|                                 | Test User Sign IN                                                                                                    |                                                       |
|                                 | Image: Construction of the second second                                 | Search                                                |
|                                 | Activitie Profile Notifications  Messages  Groups  Settings Follow use Follow use Follow |                                                       |
|                                 | Editing 'Basic Information' Profile Group Basic Information University Information Employment Information Society of Actuaries Information General Actuarial Information                                                                                                    |                                                       |
|                                 | Volunteering Opportunities                                                                                                    | -                                                     |

Figure 1. Selectively update your profile information.

The Chicago Actuarial Association protects the confidentiality of your profile information. The table below shows all fields of information gathered for your profile, whether it is required, and its visibility to the public. Most fields are optional and only visible to the member. The only field that is required and is visible to everyone is your full name. All other information is used by Chicago Actuarial Association to better tailor programming and provide opportunities to the local actuaries. Entering the data and its disclosure to the public is optional.

| BASIC INFORMATION                | REQUIRED | VISIBILITY |
|----------------------------------|----------|------------|
| Title                            | No       | Only Me    |
| Full Name                        | Yes      | Everyone   |
| Middle Initial                   | No       | Only Me    |
| Employment Status                | Yes      | Only Me    |
| Number of Actuarial Exams Passed | Yes      | Only Me    |
| Preferred Phone Number           | Yes      | Only Me    |
| Alternate Email Address          | No       | Only Me    |

## -Chicago Actuarial Assoc.-

| UNIVERSITY INFORMATION                          | REQUIRED | VISIBILITY     |
|-------------------------------------------------|----------|----------------|
| Most Recent University Attended                 | No       | Only Me        |
| Street Number                                   | No       | Only Me        |
| Street Name                                     | No       | Only Me        |
| City                                            | No       | Only Me        |
| State                                           | No       | Only Me        |
| Zip Code                                        | No       | Only Me        |
| Country                                         | No       | Only Me        |
| Academic Degree(s) Earned                       | No       | Only Me        |
| MEMBERS PROFILE INFORMATION                     | REQUIRED | VISIBILITY     |
| I'm Seeking a Mentor                            | No       | Everyone*      |
| I Want to be a Mentor                           | No       | Everyone*      |
| I'm Interested in Participating in Study Groups | No       | Everyone*      |
| I'm Interested in Book Swapping                 | No       | Everyone*      |
| About Me                                        | No       | All<br>Members |
| EMPLOYMENT INFORMATION                          | REQUIRED | VISIBILITY     |
| Most Recent Employer Information                | No       | Only Me        |
| Street Number                                   | No       | Only Me        |
| Street Name                                     | No       | Only Me        |
| City                                            | No       | Only Me        |
| State                                           | No       | Only Me        |
| Zip Code                                        | No       | Only Me        |
| Country                                         | No       | Only Me        |
| Company Phone Number                            | No       | Only Me        |
| Other Professional Designation(s)               | No       | Only Me*       |
| SOCIETY OF ACTUARIES INFORMATION                | REQUIRED | VISIBILITY     |
| Current Exam Studying for (If still a Student)  | No       | Everyone*      |
| Member of SOA Section(s)                        | No       | Only Me*       |
| GENERAL ACTUARIAL INFORMATION                   | REQUIRED | VISIBILITY     |
| Actuarial Designation(s)                        | No       | Only Me*       |
| Industry(s)                                     | No       | Only Me*       |
| Primary Area of Practice                        | No       | Only Me*       |
| Specialization(s)                               | No       | Only Me*       |
| VOLUNTEERING OPPORTUNITIES                      | REQUIRED | VISIBILITY     |
| Opportunities I'm Interested In:                | No       | Only Me        |

\*The member actuary can change the visibility status of the field under Settings > Profile.

## -Chicago Actuarial Assoc.-

## **Groups**

The Chicago Actuarial Association connects actuaries in the Chicagoland area through engaging educational and social events. Now the Chicago Actuarial Association does this virtually as well. We have added group functionality as shown below in Figure 12. There are three main types of groups for now:

- Study groups for actuarial students who are studying for the same exam can find each other (only MLC and MFE at this point)
- A book swap group for actuarial students to pass on exam materials to each other
- A mentorship group for mentors to find mentees and vice versa

Request the formation of additional groups by emailing <u>techsupport@chicagoactuarialassociation.org</u>

| Users « Chicago Actuarial » | 🗸 🗙 🖩 Groups   Chicago Actuaria 🗙 🦲                                                                                                    |                                                |                                | - 0                    |
|-----------------------------|----------------------------------------------------------------------------------------------------|------------------------------------------------|--------------------------------|------------------------|
| ← → C 🖌 🗋 chio              | cagoactuarialassociation.org/groups/                                                                                                    |                                                |                                | F 🛠                    |
| Apps QP Group & Health      | Cor 🗋 Resources for Agent 😁 www.ahip.org/Conf 🚻 Admissi                                                                                                    | ions - Wisco 🧊 Life Sciences 🛛 W Stochastic pr | rocess 🦙 R Language Definition | Q₽ Financial Economics |
|                             | Chicago Actuarial Association                                                                                                    |                                                |                                |                        |
|                             | HOME EVENTS REGISTRATION MEMBERSHIP                                                                                                    | PROFILE GROUPS ABOUT                           | CONTACT                        |                        |
|                             | Groups                                                                                                    | Search Groups Search                           | SIGN IN                        |                        |
|                             | All Groups (4) My Groups (4)                                                                                                    | Order By: Last Active                          | Log Out                        |                        |
|                             | Viewing 1 - 4 of 4 groups                                                                                                    |                                                |                                | Search                 |
|                             | MLC Study Group<br>active 1 hour, 4 minutes ago<br>This is a forum for actuarial students preparing to sit for the<br>Models for Life Contingencies (MLC) exam of the Society of<br>Actuaries. Students can use this forum to organize local<br>study groups, find other Chicago [] | Leave Group<br>Public Group / 2 members        | FOLLOW US!                     |                        |
|                             | Actuarial Book Swap<br>active 1 hour, 7 minutes ago                                                                                                    | Leave Group<br>Public Group / 2 members        |                                |                        |

Figure 2. Find other local actuaries with similar interests by using groups.